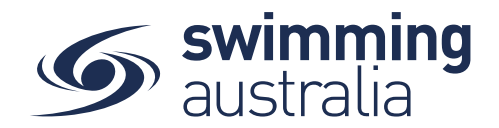

## How to Upload Documents for Membership Requirements

Some memberships require a document upload, if that is a condition of your membership purchase please follow the steps below.

To fully activate the membership, and fully process payment, you will need to upload the required documents within 2 days of the membership purchase.

An email reminder will be sent within the first 24 hours to the Account Holder if this action has not been completed.

If the document is not uploaded and approved within 6 days including the purchase date, the membership purchase is void and you will be required to step through the purchase and upload process again.

## STEP 1.

| Payment Successful but Wait, you're not done                                                                                                    |                      | Upload: Passport Photo              | ×        |
|----------------------------------------------------------------------------------------------------|----------------------|-------------------------------------|----------|
| To activate this purchase, we need you to upload the required documents within the next 2 business days.<br><u>Failure to do so will result in the cancellation of this purchase</u> . Please contact your club/organisation if you encounter any problems with document upload. |                      | Document Category<br>Identification |          |
|                                                                                                    |                      | Document Type<br>Passport Photo     | ÷        |
|                                                                                                    |                      | File Upload<br>FH.jpg               | Eie 🛓    |
|                                                                                                    | 🛓 Documents Required | Choose File (under 3MB)             | 0.002 MB |
|                                                                                                    |                      | Reference Number                    |          |
| Deneka Weir                                                                                                    |                      | Expiry Date                         | Ð        |
| Athlete Ticket                                                                                                    | \$33.50              |                                     |          |
| South Australia                                                                                                    |                      | Upload                              |          |
| Child's Name                                                                                                    | Lentification        |                                     |          |

After payment has been processed the below screen will display

STEP 2.

Select the yellow button next to the member's name A pop-up screen will display to upload the document required Please fill in all required information then select 'Upload'. If you have trouble uploading your document, please contact your club administrator.

Once your document is uploaded, you will see the confirmation page refresh to no longer show the yellow document upload option.

STEP 3.Select Go to PurchasesFor memberships requiring a document upload you will see the transaction in an *'Approval Pending'* state and an email notification will be sent to the Account Holder.

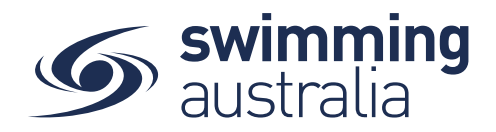

STEP 4.

Your club will be emailed advising that a 'Document Approval is Pending'.

Once the registrar has approved your document, the payment will process in full and the membership purchase will switch to a '*Complete*' status and an email confirmation will be sent.